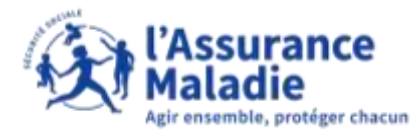

## La démarche pas-à-pas : étape préalable

**ETAPE (0)** : L'assuré se connecte à son compte Ameli → Rubrique Mes démarches

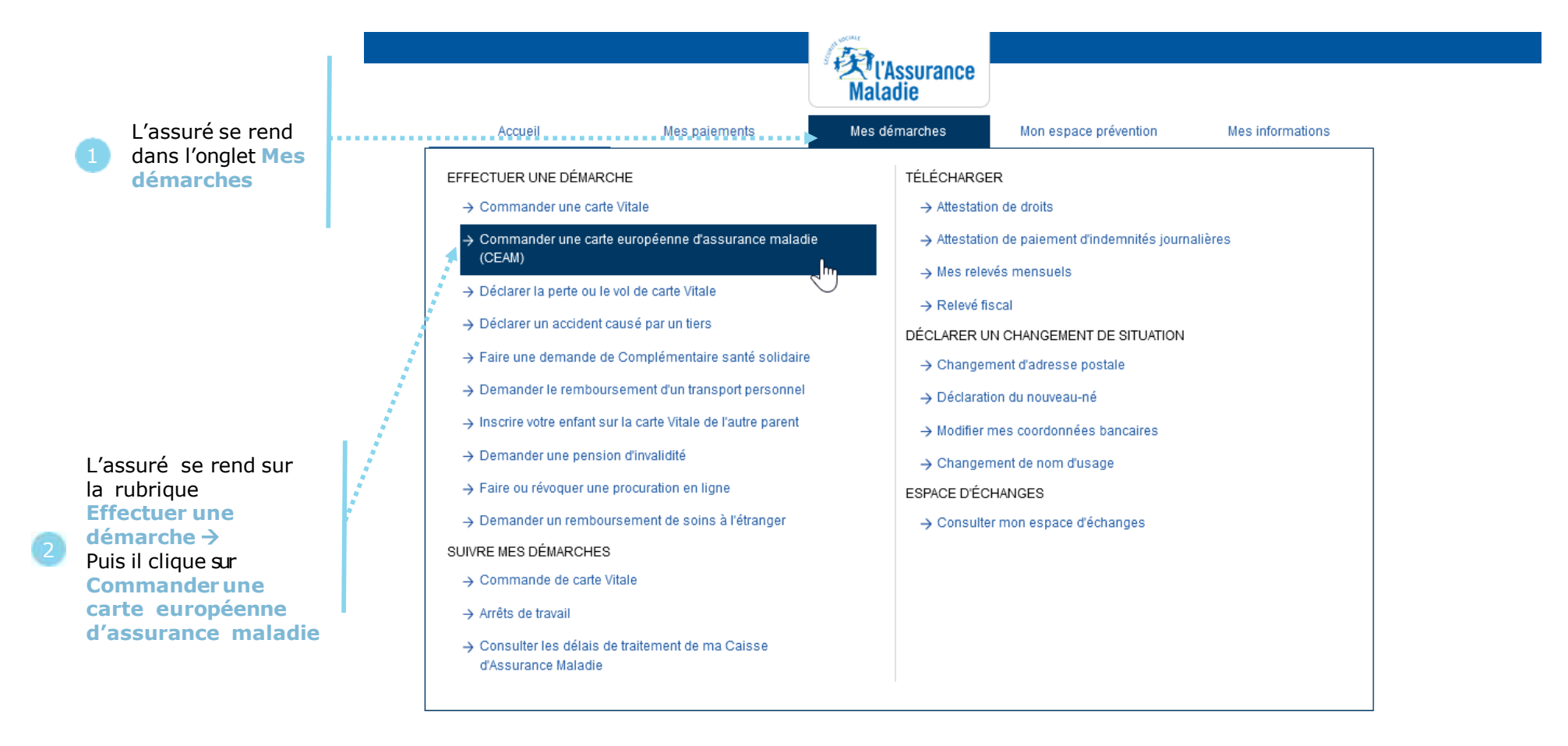

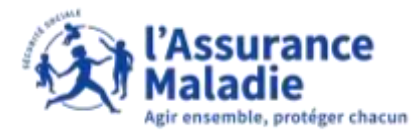

# La démarche pas-à-pas : étape 1/2 – Avec ayant droit

**ETAPE (1 : possibilité 1)** : L'assuré a des ayants droit : il **sélectionne le bénéficiaire** concerné Accuell Mes paiements. Ma messagerie Mes démarches Mon espace prevention Mex informations COMMANDER UNE CARTE EUROPÉENNE D'ASSURANCE MALADIE (CEAM) Vous partez en vacances dans un pays de l'Espace Économique Européen (E.E.E.) ou en Suisse ? Grâce à votre carte européenne d'assurance maladie (CEAM), vous êtes couvert par l'Assurance Maladie et vos frais médicaux sont pris en charge seion la législation en vigueur dans le pays qui vous accuelle. Voir les pays de l'Espace Économique Européen Vous avez constaté la perte / vol de votre carte ? 65.237 S'il l'assuré a une CEAM qui MADISON HQ-90\* 21/07/1950 Votre carte expire le 01/01/2016. arrive bientôt à expiration 101100 (dans moins de 2 mois 4....b. *uniquement*), il clique sur **Renouveler ma carte** 14.7 . 191.4 CELESTINE Pour toute demande concernant votre carte CEAM, veuillez COLUMN A 22/09/1972 contacter votre cause dAssurance Maladie par email. 201-97 **Vous partez en vacances prochainement ?** Cas particulier : Si l'assuré a RICKO Aucune CEAM enregistrée Si l'assuré n'a pas encore COMMANDER UNE CARTE 10/02/1975 pour ce bénéficiaire. 4. . . . i de CEAM, il clique sur commander une carte 

déclaré plus de 2 fois une perte / un vol de sa CEAM au cours de l'année, il ne pourra plus commander sa carte en ligne. Un message s'affiche alors, l'invitant à se rapprocher de sa Caisse.

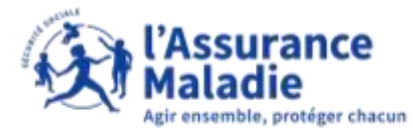

# La démarche pas-à-pas : étape 1/2 – Sans ayant droit

ETAPE (1 : possibilité 2) : L'assuré qui n'a pas d'ayant droit accède directement à la commande

| Compte ameli |                                                       |                                                                     | (天) (As                                                 | surance                                            |                                                                |                                         | Déconnexion |                                   |
|--------------|-------------------------------------------------------|---------------------------------------------------------------------|---------------------------------------------------------|----------------------------------------------------|----------------------------------------------------------------|-----------------------------------------|-------------|-----------------------------------|
|              | Accuait                                               | Mes painments                                                       | Ma messagaria                                           | Mes démarches                                      | Mon aspace prevention                                          | Mas informations                        |             |                                   |
|              | COMMANDER                                             | UNE CARTE EUROPÉENN                                                 | E D'ASSURANCE MALA                                      | ADIE (CEAM)                                        |                                                                |                                         |             |                                   |
|              | Vous partez en v<br>maladie (CEAM),<br>vous accuelle. | icances dans un pays de l'Espai<br>vous êtes couvert par l'Assurant | ce Économique Européen (<br>ce Maladie et vos frais méd | E E E ) ou en Suisse ?<br>icaux sont pris en charg | Grâce à votre carte europée<br>le selon la législation en vigu | nne d'assurance<br>eur dans le pays qui |             |                                   |
|              | Voir les pays de l                                    | Espace Économique Européen                                          |                                                         |                                                    |                                                                |                                         |             | L'assuré clique sur               |
|              | VIN                                                   | CENT                                                                | Aucune CEAM enregistrée                                 | Vous                                               | partez en vacances proci                                       | nainement ?                             |             | commander une carte               |
|              | 31/10/1974                                            | 10/1974                                                             | pour ce bénéficiaire.                                   |                                                    | COMMANDER UNE CARTE                                            |                                         | <b>4</b>    | (ou renouveler<br>ma carte le cas |
|              |                                                       |                                                                     | RET                                                     | QUR                                                |                                                                |                                         |             | échéant)                          |
|              |                                                       |                                                                     |                                                         |                                                    |                                                                |                                         |             |                                   |
|              |                                                       |                                                                     |                                                         |                                                    |                                                                |                                         |             |                                   |

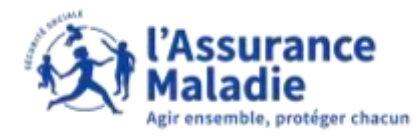

# La démarche pas-à-pas : étape 2/2

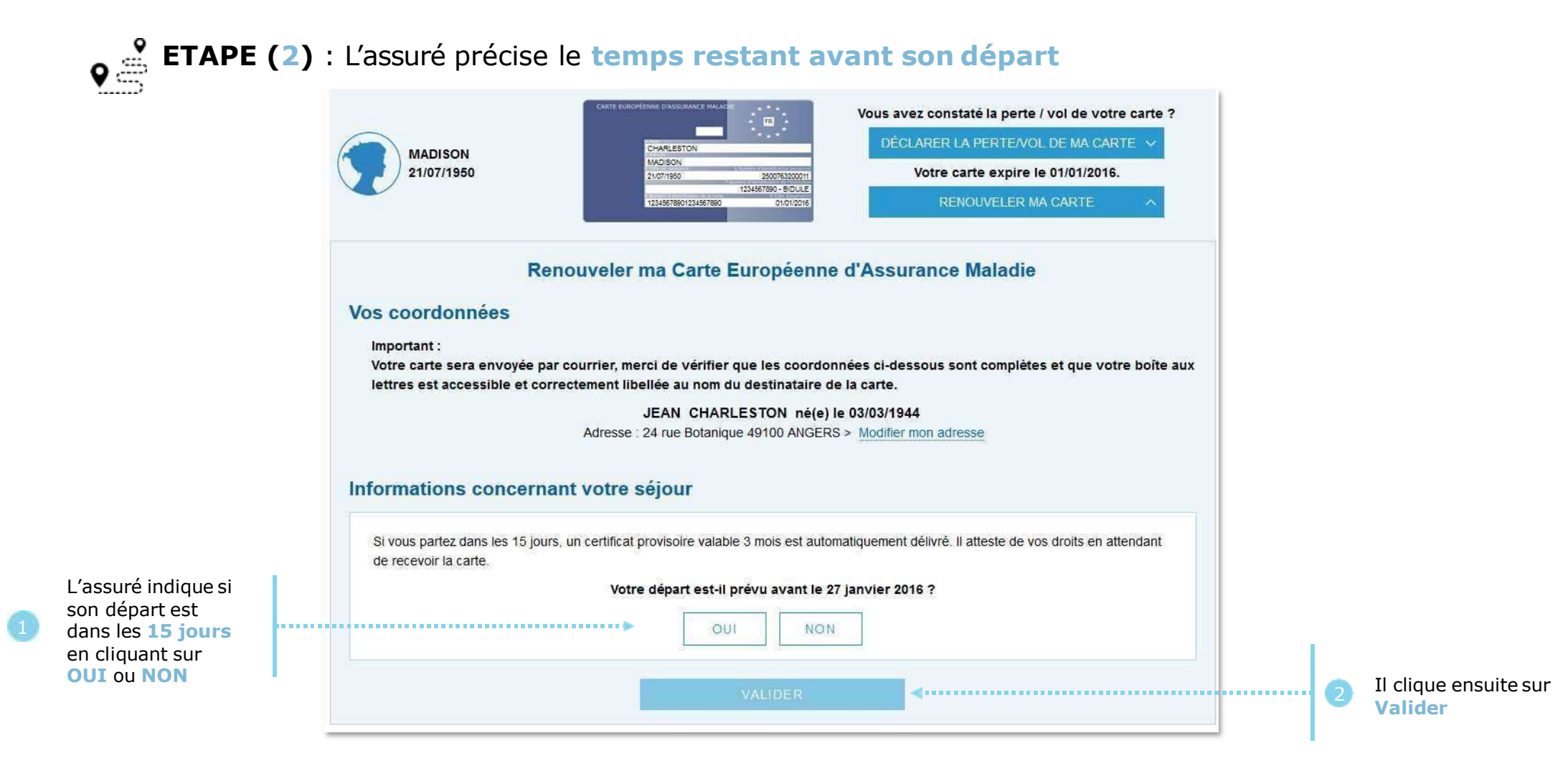

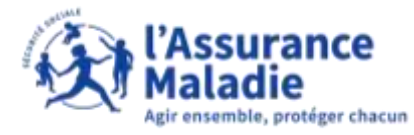

# La démarche pas-à-pas : suite à la demande

L'assuré a la possibilité d'indiquer sa satisfaction quant à la démarche qu'il vient de réaliser

#### Cas 1 - L'assuré part dans plus de 15 jours : message de confirmation de la demande

| vor le     | s pays de l'Espace Économiqu                                                                   | e Européen                                                                                                    |                                                          |
|------------|------------------------------------------------------------------------------------------------|----------------------------------------------------------------------------------------------------|----------------------------------------------------------|
|            | EVA<br>31/10/1974                                                                              | Aucune CEAM enregistrée<br>pour ce bénéficiaire.                                                               | Une commande de carte est en cours pour ce bénéficiaire. |
| Vot<br>Vot | onfirmation de ma contra de ma contra de mande pour EVA DUP<br>us recevrez sa carte dans votre | OMMANDE de Carte Europée<br>ONT a bien été prise en compte.<br>i boîte aux lettres d'ici une dizaine de jours. | nne d'Assurance Maladie ×                                |
|            |                                                                                                | Notez votre dé                                                                                                 | MARCHE !                                                 |
|            | >                                                                                              | •                                                                                                    | •                                                        |

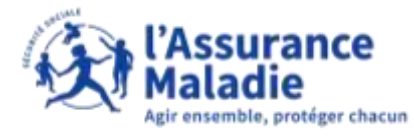

# La démarche pas-à-pas : suite à la demande

<u>Cas 2</u> - **L'assuré part dans moins de 15 jours** : message de confirmation de la demande + possibilité de téléchargement du certificat provisoire

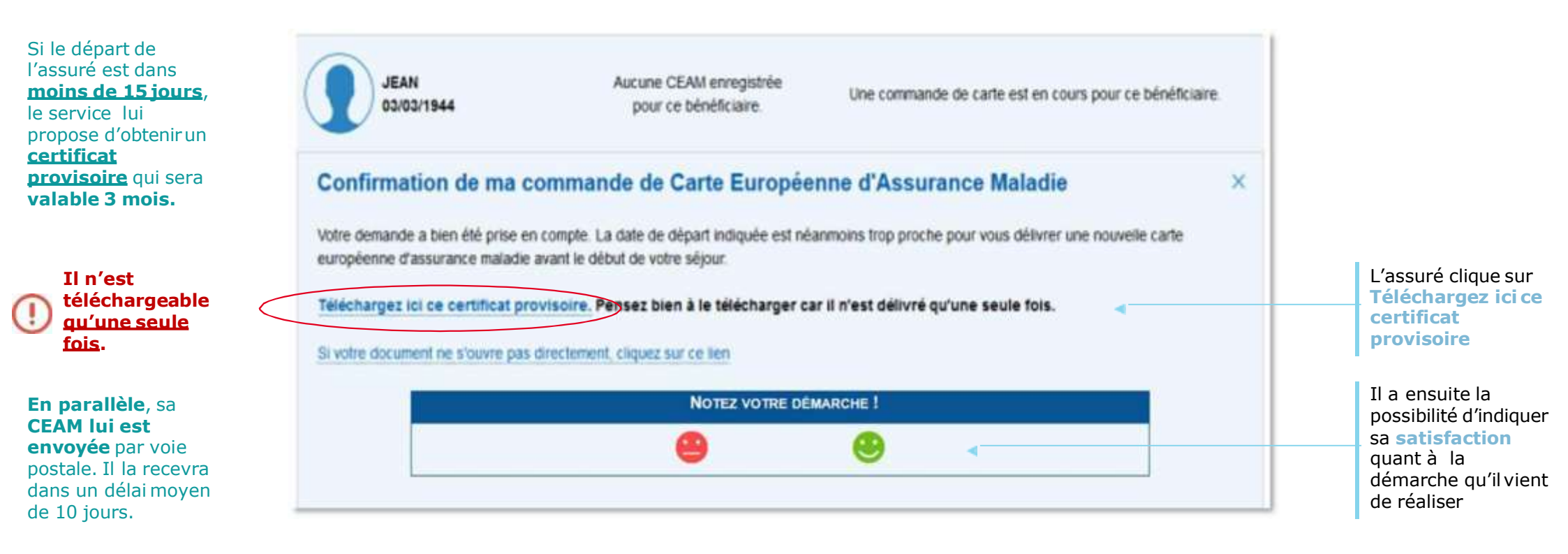

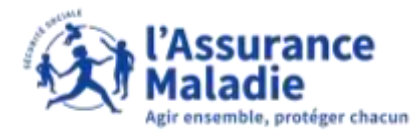

#### La démarche pas-à-pas : suite à la demande

La prise en compte de sa demande est aussi visible dans la rubrique Mes démarches

| Accueil                                                         | Mes paiements                                            | Ma messagerie                                        | Mes démarches                                    | Mon espace prévention                                           | Mes informations                            |
|-----------------------------------------------------------------|----------------------------------------------------------|------------------------------------------------------|--------------------------------------------------|-----------------------------------------------------------------|---------------------------------------------|
| COMMANDER UNE                                                   | CARTE EUROPÉENNE D                                       | ASSURANCE MALADIE                                    | (CEAM)                                           |                                                                 |                                             |
| Vous partez en vacan<br>maladie (CEAM), vous<br>vous accueille. | ces dans un pays de l'Espa<br>etes couvert par l'Assuran | ce Économique Européen<br>ce Maladie et vos frais mé | (E.E.E.) ou en Suisse<br>dicaux sont pris en cha | ? Grâce à votre carte europe<br>arge selon la législation en vi | éenne d'assurance<br>gueur dans le pays qui |
| Voir les pays de l'Esp                                          | ace Économique Européen                                  |                                                      |                                                  |                                                                 |                                             |
|                                                                 |                                                          |                                                      |                                                  |                                                                 |                                             |
| EVA<br>31/10/19                                                 | 74                                                       | Aucune CEAM enregistrée<br>pour ce bénéficiaire.     | Une comman                                       | nde de carte est en cours po                                    | ur ce bénéficiaire.                         |